# WLS12c and the Oracle Enterprise Pack for Eclipse

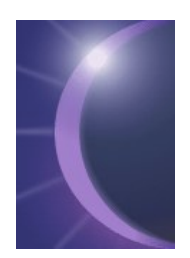

The Oracle Enterprise Pack for Eclipse extends the IDE to tailor it to the use with WLS. It contains a number of editors and features which makes the interworking smoothly. We will have a look at the OEPE and how it plays together with WLS12c on an OSX installation.

WLS ships with ready to use and configured examples. We will look at one example that demonstrates JavaEE6 features. We want to use Eclipse not only to analyse the examples, but also demonstrate a setup as an Eclipse project to

go through the full edit – compile –install- test cycle. This exemplifies the usage of the WLS examples as mini projects, which can be used in situation where we want to run simple tests or in prototyping situations.

# 1. Installation of OEPE

A good starting point to look at the OEPE is Oracles web page <sup>1</sup>, which gives an overview and provides links to tutorials, downloads, etc.

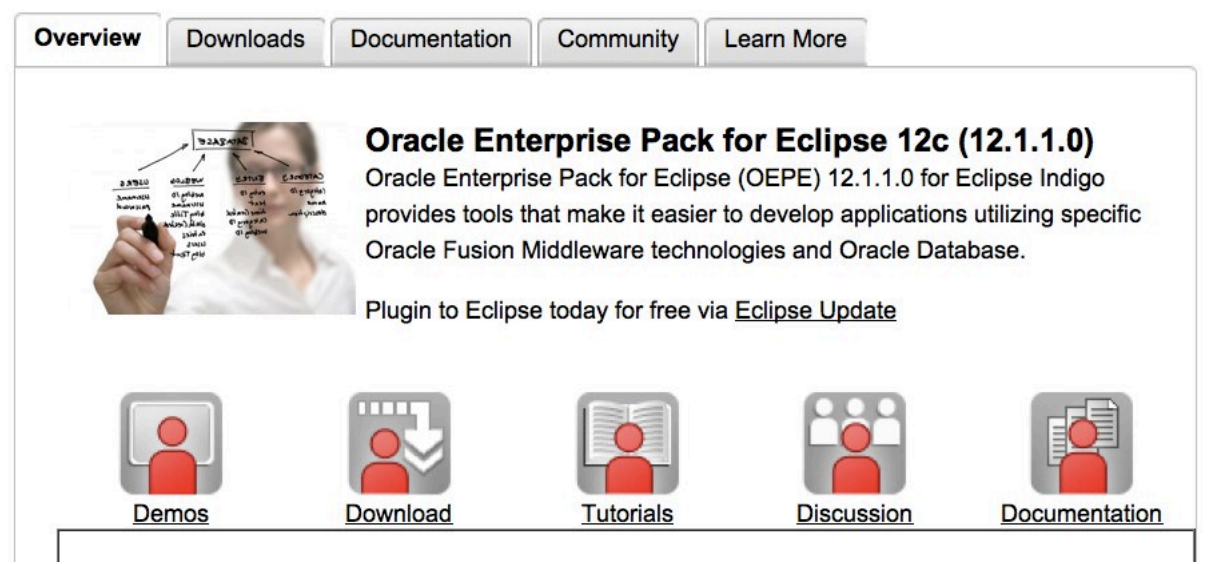

Figure 1. Home of the OEPE on the Oracle Website.

There are several installation options for the OEPE which are described in the installation guide .<sup>2</sup> We use the Oracle Installer which is available as a 1,4 GByte jar file: oepe-indigo-installer-12.1.1.0.0.201112072225-12.1.1-macosx-cocoa-x86\_64.jar. After choosing the Middleware Home of my WLS12c installation, the installer informs me that it is already installed.

<sup>&</sup>lt;sup>1</sup> OEPE Home Page: <u>http://www.oracle.com/technetwork/developer-tools/eclipse/overview/index.html</u> <sup>2</sup> Installation Guide

http://docs.oracle.com/cd/E27086\_01/help/oracle.eclipse.tools.common.doc/html/install.html

| 000                                                                                | Oracle Installer – Oracle Enterpr                                                                                                    | ise Pack for Ecli                                                                | pse                   |
|------------------------------------------------------------------------------------|----------------------------------------------------------------------------------------------------|----------------------------------------------------------------------------------|-----------------------|
| Middleware-S<br>Wählen Sie das Mid<br>Oracle Enterprise P                          | <b>tandardverzeichnis wählen</b><br>Idleware-Standardverzeichnis, in dem die Installatio<br>Iack for Eclipse.                                                    | on erfolgen soll:                                                                | ORACLE                |
| <ul> <li>Middleware-Stand</li> <li>Ein vorhander</li> <li>Neues Middlew</li> </ul> | dardverzeichnistyp<br>nes Middleware-Standardverzeichnis verwenden<br>ware-Standardverzeichnis erstellen                                                         | /Oracle/Middlewa                                                                 | re                    |
| ← Middleware-Stan                                                                  | Alle verfügbaren Komponenten von<br>Eclipse wurden in diesem Middlewar<br>installiert. Bitte wählen Sie ein ande<br>Middleware-Standardverzeichnis od<br>Produkt | ) Oracle Enterprise Pa<br>e-Standardverzeichn<br>res<br>ler deinstallieren Sie ( | ack for<br>nis<br>das |
| /Oracle/Middlew                                                                    | are<br>Zu <u>r</u> ücksetzen                                                                                                    | _                                                                                |                       |
| Beenden                                                                            | · · · · · · · · · · · · · · · · · · ·                                                                                                    |                                                                                  | Zurück Weiter         |

Figure 2. The Oracle installer says that the OEPE is already installed.

A quick look at the finder reveals that it is already there. I originally installed WLS12c from the package oepe-indigo-installer-12.1.1.0.0.201112072225-12.1.1-macosx-cocoax86\_64.jar which in fact is the same file. The eclipse version installed is the Indigo release, version 3.7.1.

| T | 📄 Orac | le                  |
|---|--------|---------------------|
|   | 🔻 🚞 N  | Middleware          |
|   | - F (  | coherence_3.7       |
|   |        | domain-registry.xml |
|   | - F (  | 📄 logs              |
|   | • • •  | modules             |
| _ |        | ocm.rsp             |
|   | - T (  | oepe_12.1.1.0.0     |
|   |        | artifacts.xml       |
|   | 1      | Configuration       |
|   | 1      | dropins             |
|   |        | 🚔 Eclipse.app       |
|   |        | epl-v10.html        |
|   | 1      | features            |
|   | 1      | inventory           |
|   |        | notice.html         |
| _ |        | oepe.ico            |
|   | 1      | ▶ 📄 p2              |
| _ | 1      | plugins             |
|   | 1      | readme              |
|   |        | uninstall           |
|   |        | registry.dat        |
|   |        | registry.xml        |
|   |        | utils               |
|   | - F [  | wlserver_12.1       |

Figure 3. The Mac Finder showing the Eclipse installation.

We start eclipse by double clicking on the Eclipse.app icon. We have to chose a workspace directory, e.g. /Eclipse/Indigo/workspace. In the installation details window we can see the modules of the OEPE.

| ame                                                                                                    | Version                 | Id                                                           | Provider               |
|----------------------------------------------------------------------------------------------------|-------------------------|--------------------------------------------------------------|------------------------|
| Mylyn Task List                                                                                                    | 3.6.2 y20110908-        | org eclinse mylyn feature feature group                      | Eclipse Mylyn          |
| Mylyn Task-Eocused Interface                                                                                                    | 3.6.2 v20110908-        | org eclipse mylyn context feature feature group              | Eclipse Mylyn          |
| Mylyn Tasks Connector: Bugzilla                                                                                                    | 3.6.2 v20110908-        | org eclipse mylyn bugzilla feature feature group             | Eclipse Mylyn          |
| Mylyn WikiText                                                                                                    | 1.5.2.v20110908         | org.eclipse.mylyn.wikitext_feature.feature.group             | Eclipse Mylyn          |
| Oracle Enterprise Pack for Eclipse                                                                                                    | 2.0.0.201112072225      | oracle.eclipse.tools.indigo.oepe.product.feature.group       | Oracle                 |
| Reclipse Platform                                                                                                    | 3.7.1.r37x v20110       | org.eclipse.platform.feature.group                           | Eclipse.org            |
| Ava EE 5 Documentation                                                                                                    | 1.0.0.201111040904      | oracle.eclipse.tools.indigo.doc.javaee5.feature.group        | Oracle                 |
| Java EE 6 Documentation                                                                                                    | 1.0.0.201111040904      | oracle.eclipse.tools.indigo.doc.javaee6.feature.group        | Oracle                 |
| Oracle ADF Documentation (11.1.1.6.0)                                                                                                    | 2.0.0.201112072225      | oracle.eclipse.tools.indigo.adf.doc.v11116.feature.group     | Oracle                 |
| Oracle ADF Documentation (11gR1PS3)                                                                                                    | 2.0.0.201112072225      | oracle.eclipse.tools.indigo.adf.doc.v11gR1PS3.feature.group  | Oracle                 |
| Oracle ADF Documentation (11gR1PS4)                                                                                                    | 2.0.0.201112072225      | oracle.eclipse.tools.indigo.adf.doc.v11gR1PS4.feature.group  | Oracle                 |
| Provide ADF Tools                                                                                                    | 2.0.0.201112072225      | oracle.eclipse.tools.indigo.adf.feature.group                | Oracle                 |
| Provide Coherence Tools                                                                                                    | 2.0.0.201112072225      | oracle.eclipse.tools.indigo.coherence.feature.group          | Oracle                 |
| Oracle Common Tools                                                                                                    | 2.0.0.201112072225      | oracle.eclipse.tools.indigo.common.feature.group             | Oracle                 |
| Image: An Arrow Image: Arrow Image: Arrow   | 2.0.0.201112072225      | oracle.eclipse.tools.indigo.database.feature.group           | Oracle                 |
| 🖗 Oracle GlassFish Server Tools                                                                                                    | 2.0.0.201111040904      | oracle.eclipse.tools.indigo.glassfish.feature.group          | Oracle                 |
| ▶ 🖗 Oracle Patches                                                                                                    | 2.0.0.201112072225      | oracle.eclipse.tools.indigo.patches.feature.group            | Oracle                 |
| 🖗 Oracle Public Cloud Tools                                                                                                    | 2.0.0.201112072225      | oracle.eclipse.tools.indigo.cloud.feature.group              | Oracle                 |
| Oracle Spring Tools                                                                                                    | 2.0.0.201112072225      | oracle.eclipse.tools.indigo.spring.feature.group             | Oracle                 |
| 🚯 Oracle Web Tier Tools                                                                                                    | 2.0.0.201112072225      | oracle.eclipse.tools.indigo.webtier.feature.group            | Oracle                 |
| Oracle WebLogic Scripting Tools                                                                                                    | 2.0.0.201112072225      | oracle.eclipse.tools.indigo.weblogic.scripting.feature.group | Oracle                 |
| 🖗 Oracle WebLogic Server Tools                                                                                                    | 2.0.0.201112072225      | oracle.eclipse.tools.indigo.weblogic.feature.group           | Oracle                 |
| In the second second s | 2.2.3.2011100616        | org.python.pydev.feature.feature.group                       | Aptana                 |
| Sapphire Eclipse Platform Support (Incubation)                                                                                                    | 0.4.0.201112010656      | org.eclipse.sapphire.platform.feature.group                  | Eclipse.org – Sapphire |
| 🖗 Sapphire Graphiti Renderer (Incubation)                                                                                                    | 0.4.0.201112010656      | org.eclipse.sapphire.ui.swt.graphiti.feature.group           | Eclipse.org – Sapphire |
| 🕨 🖗 Sapphire Java Developer Tools Support (Incubat                                                                                                    | ion) 0.4.0.201112010656 | org.eclipse.sapphire.java.jdt.feature.group                  | Eclipse.org – Sapphire |
| Sapphire Java Support (Incubation)                                                                                                    | 0.4.0.201112010656      | org.eclipse.sapphire.java.feature.group                      | Eclipse.org – Sapphire |
| 🖗 Sapphire Modeling Framework (Incubation)                                                                                                    | 0.4.0.201112010656      | org.eclipse.sapphire.modeling.feature.group                  | Eclipse.org – Sapphire |
| (and complian OSC: Compare (Insurfaction)                                                                                                    | 0 4 0 201112010000      |                                                              | California Canadata    |

Figure 4. Installed OEPE modules in the Eclipse Indigo release.

## **1.1. Integrating the WLS API Examples**

WLS12c ships with a number of API examples that are already built and installed in the example server domain "wl\_server". They are delivered with a complete ant based built environment which supports the full edit-built-deploy-test lifecycle on the command line.

| <ul> <li>Middleware</li> <li>coherence_3.7</li> <li>domain-registry.xml</li> <li>logs</li> <li>modules</li> <li>ocm.rsp</li> <li>oepe_12.1.1.0.0</li> <li>registry.dat</li> <li>registry.xml</li> <li>utils</li> <li>wlserver_12.1</li> <li>common</li> <li>endorsed</li> <li>inventory</li> <li>L10N</li> <li>server</li> <li>domains</li> <li>server</li> <li>docs</li> <li>examples</li> <li>index.html</li> <li>medrec</li> </ul>                                                                                                    |
|----------------------------------------------------------------------------------------------------|
| <ul> <li>coherence_3.7</li> <li>domain-registry.xml</li> <li>logs</li> <li>modules</li> <li>ocm.rsp</li> <li>oepe_12.1.1.0.0</li> <li>registry.dat</li> <li>registry.xml</li> <li>utils</li> <li>wlserver_12.1</li> <li>common</li> <li>endorsed</li> <li>inventory</li> <li>L10N</li> <li>samples</li> <li>index.html</li> <li>index.html</li> <li>index.html</li> </ul>                                                                                                    |
| <pre>domain-registry.xml logs logs modules ocm.rsp oepe_12.1.1.0.0 registry.dat registry.xml utils utils wlserver_12.1 e common e endorsed e inventory ll0N v samples b domains v server b docs b e examples e index.html b e medrec</pre>                                                                                                    |
| <ul> <li>logs</li> <li>modules</li> <li>ocm.rsp</li> <li>oepe_12.1.1.0.0</li> <li>registry.dat</li> <li>registry.xml</li> <li>utils</li> <li>utils</li> <li>wlserver_12.1</li> <li>common</li> <li>endorsed</li> <li>inventory</li> <li>L10N</li> <li>samples</li> <li>domains</li> <li>server</li> <li>docs</li> <li>examples</li> <li>index.html</li> <li>medrec</li> </ul>                                                                                                    |
| <pre>&gt; modules<br/>ocm.rsp<br/>&gt; oepe_12.1.1.0.0<br/>registry.dat<br/>registry.xml<br/>&gt; utils<br/>v wlserver_12.1<br/>&gt; common<br/>= endorsed<br/>&gt; inventory<br/>&gt; L10N<br/>v samples<br/>&gt; domains<br/>v server<br/>&gt; docs<br/>&gt; index.html<br/>&gt; medrec</pre>                                                                                                    |
| <pre> ocm.rsp oepe_12.1.1.0.0 registry.dat registry.xml  utils v utils v wlserver_12.1 o common e endorsed b e inventory b L10N v samples b domains v server b docs b e examples e index.html b e medrec</pre>                                                                                                    |
| <ul> <li>oepe_12.1.1.0.0</li> <li>registry.dat</li> <li>registry.xml</li> <li>utils</li> <li>wlserver_12.1</li> <li>common</li> <li>endorsed</li> <li>inventory</li> <li>L10N</li> <li>samples</li> <li>domains</li> <li>server</li> <li>docs</li> <li>examples</li> <li>index.html</li> <li>medrec</li> </ul>                                                                                                    |
| <pre>registry.dat registry.xml utils utils utils utils utils endorsed endorsed endorsed linventory linventory linventory endorses endorses</pre> |
| <pre> registry.xml  utils  utils  viserver_12.1  common  endorsed  inventory  L10N  viserver common  server common  endorse  endorse endorse  endorse  endorse  endorse  endorse  endorse  endorse  endorse  endorse  endorse endorse  endorse  endorse  endorse  endors</pre> |
| <ul> <li>utils</li> <li>wlserver_12.1</li> <li>common</li> <li>endorsed</li> <li>inventory</li> <li>L10N</li> <li>samples</li> <li>domains</li> <li>server</li> <li>docs</li> <li>examples</li> <li>index.html</li> <li>medrec</li> </ul>                                                                                                    |
| <pre> v inverter_12.1  v common v endorsed v inventory v L10N v samples v domains v server v docs v endocs v index.html v medrec</pre>                                                                                                    |
| <ul> <li>common</li> <li>endorsed</li> <li>inventory</li> <li>L10N</li> <li>samples</li> <li>domains</li> <li>server</li> <li>docs</li> <li>examples</li> <li>index.html</li> <li>medrec</li> </ul>                                                                                                    |
| <ul> <li>endorsed</li> <li>inventory</li> <li>L10N</li> <li>samples</li> <li>domains</li> <li>server</li> <li>docs</li> <li>examples</li> <li>index.html</li> <li>medrec</li> </ul>                                                                                                    |
| <ul> <li>inventory</li> <li>L10N</li> <li>samples</li> <li>domains</li> <li>server</li> <li>docs</li> <li>examples</li> <li>index.html</li> <li>medrec</li> </ul>                                                                                                    |
| <ul> <li>L10N</li> <li>samples</li> <li>domains</li> <li>server</li> <li>docs</li> <li>examples</li> <li>index.html</li> <li>medrec</li> </ul>                                                                                                    |
| <pre>samples samples server server se</pre> |
| <ul> <li>domains</li> <li>server</li> <li>docs</li> <li>examples</li> <li>index.html</li> <li>medrec</li> </ul>                                                                                                    |
| <pre>server  server  server  server  second second</pre>  |
| docs     examples     index.html     medrec                                                                                                    |
| examples     index.html     imedrec                                                                                                    |
| <ul> <li>Index.ntml</li> <li>imedrec</li> </ul>                                                                                                    |
| medrec                                                                                                    |
|                                                                                                    |
| medrec-spring                                                                                                    |
| sipserver                                                                                                    |
| samples_original                                                                                                    |
|                                                                                                    |
| uninstall                                                                                                    |

Figure 5. OSX Finder showing the WLS API examples in the samples directory.

We want to integrate these examples into eclipse to better analyse, test and change them. Furthermore we want to use the eclipse ant tool to built, deploy and run the examples directly from within the IDE.

We set up a new project, import these examples, change some properties and include additional ant tasks:

We start the new project dialog. Since we want to make use of the integrated java documentation and code expansion in java source files we need to choose a Java project nature. Otherwise the project will not contain a Java Builder and thus no code expansion will be available. Note that we do not intend to use the Java Builder to build the project. This will be done by the ant files that ship with the examples. We name the project wl\_server after the domain.

|                                                                                                    | New Project                                          |  |
|----------------------------------------------------------------------------------------------------|------------------------------------------------------|--|
| Select a wizard<br>Create a Java project                                                                                                    |                                                      |  |
| Wizards:                                                                                                    |                                                      |  |
| type filter text                                                                                                    |                                                      |  |
| <ul> <li>General</li> <li>CVS</li> <li>Eclipse Modelin</li> <li>EJB</li> <li>Java</li> <li>Java Project</li> <li>Java Project</li> <li>Java EE</li> <li>JavaScript</li> <li>JAXB</li> <li>JPA</li> <li>Oracle</li> </ul> | ng Framework<br>from Existing Ant Buildfile<br>pment |  |

Figure 6. Choosing the Java Project Nature.

We proceed to the next step an give the project a name.

| 0 0                                                                                   | New Java Pro                                       | oject                       |                  |
|---------------------------------------------------------------------------------------|----------------------------------------------------|-----------------------------|------------------|
| eate a Java Project<br>reate a Java project in the works                              | space or in an external locatio                    | n.                          |                  |
| Project name: wl_server                                                               |                                                    |                             |                  |
| JUse default location                                                                 |                                                    |                             |                  |
| ocation: /Users/uAries/Eclips                                                         | e/workspace/wl_server                              |                             | Browse           |
| JRE                                                                                   |                                                    |                             |                  |
| • Use an execution environm                                                           | ent JRE:                                           | JavaSE-1.6                  | \$               |
| Use a project specific JRE:                                                           |                                                    | Java SE 6 (MacOS X Default) | \$               |
| O Use default JRE (currently 'J                                                       | ava SE 6 (MacOS X Default)')                       |                             | Configure JREs   |
| Project layout                                                                        |                                                    |                             |                  |
| <ul> <li>Use project folder as root f</li> <li>Create separate folders for</li> </ul> | or sources and class files sources and class files | Co                          | onfigure default |
| Working sets                                                                          |                                                    |                             |                  |
| Add project to working sets                                                           | s                                                  |                             |                  |
| Working sets:                                                                         |                                                    | \$ ]                        | Select           |
|                                                                                       |                                                    |                             |                  |
|                                                                                       |                                                    |                             |                  |
|                                                                                       |                                                    |                             |                  |
|                                                                                       |                                                    |                             |                  |
|                                                                                       |                                                    |                             |                  |
|                                                                                       |                                                    |                             | _                |

#### Figure 7. Setting up the wl\_server project with the new project dialog.

We finish the dialog in this step. All we can do all further settings later.

We right-click on "wl\_server" in the project explorer and start the Import dialog. We choose "General->File System" as import source and browse to the examples directory.

| $\bigcirc \bigcirc \bigcirc \bigcirc$ | Import                                               |                                       |
|---------------------------------------|------------------------------------------------------|---------------------------------------|
| File system                           | es from the local file system.                       |                                       |
| From directory                        | /Oracle/Middleware/wlserver_12.1/samples/server/exam | nples Browse                          |
| exam                                  | ples 🔲 📄 .DS_                                        | Store                                 |
| Filter Types.                         | Select All Deselect All                              |                                       |
| Into folder: w                        | l_server                                             | Browse                                |
| Options                               |                                                      |                                       |
| Overwrite e                           | visting resources without warning<br>-level folder   |                                       |
| Advanced >                            | >                                                    |                                       |
|                                       |                                                      |                                       |
|                                       |                                                      | · · · · · · · · · · · · · · · · · · · |
| 0                                     |                                                      |                                       |
| (?)                                   | ( <u>&lt; Back</u> ) (                               | Next > Cancel Finish                  |

Figure 8. Choosing the examples folder in the Import dialog.

This copies all the example files into the eclipse workspace. Now we change the property example.home.dir to tell the ant files to work on your copy of the examples.

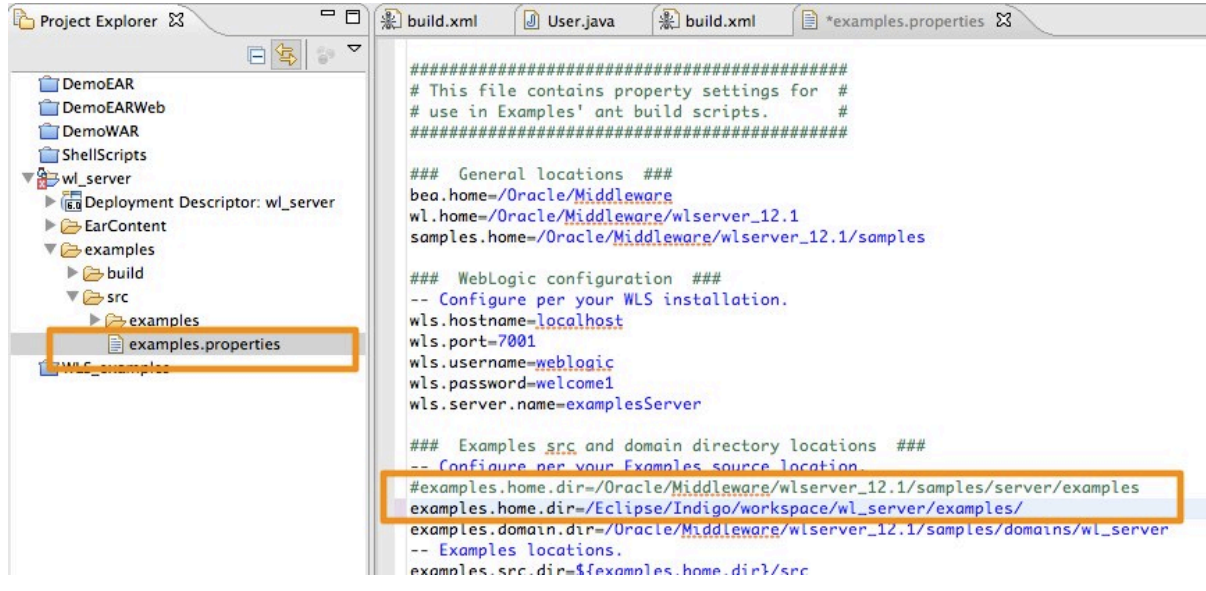

Figure 9. Changing examples.home.dir in the example.properties file.

The build.xml files make use of the ant tasks wldeploy and openbrowser which are included in the weblogic.jar. We need to add them to the eclipse ant configuration.

In the eclipse Preferences pane we go to Ant->Runtime->Classpath. In "Global Entries" we add the external jar file: /Oracle/Middleware/wlserver\_12.1/server/lib/weblogic.jar

In the "Task" pane we add the tasks wideploy and openbrowser, as indicated in the following figure. We choose the weblogic.jar file as locationin the "Add Task ..." dialog.

| 00                         | Preferences                                                                                                    |                    |
|----------------------------|----------------------------------------------------------------------------------------------------|--------------------|
| (type filter text ③        | Runtime                                                                                                    | <b>⇔</b> •⇔••      |
| ► General<br>► ADF<br>▼Ant | Settings used when running Ant buildfiles:                                                                                                    |                    |
| ▶Editor                    | when a share the start of the start of the s       |                    |
| Runtime                    | Name Class Location                                                                                                    | Add Task           |
| AppXray                    | Z włdepłoy weblogic.ant.taskdefs.management.WLDepłoy //Users/uAries/Oracle/Middleware/wlserver_12.1/server/lib/weblogic.jar                                                                                                    |                    |
| Data Management            | 🖉 openbrowser weblogic.ant.taskdefs.utils.OpenBrowser //Users/uAries/Oracle/Middleware/wlserver_12.1/server/lib/weblogic.jar                                                                                                    | Edit Task          |
| Dynamic Languages          | Włcompile weblogic.ant.taskdefs.build.WLCompileTask /Users/uAries/Oracle/Middleware/wlserver_12.1/server/lib/weblogic.jar                                                                                                    |                    |
| GlassFish Preferences      | Włappc weblogic.ant.taskdefs.j2ee.Appc //Users/uAries/Oracle/Middleware/wlserver_12.1/server/lib/weblogic.jar                                                                                                    | Remove             |
| ► Help                     | eclipse.brand org.eclipse.pde.internal.build.tasks.BrandTask //Users/uAries/Oracle/Middleware/oepe_12.1.1.0.0/plugins/org.eclipse.p                                                                                                    | org.ecli           |
| Pinstall/Opdate            | eclipse.bran org.eclipse.pde.internal.build.publisher.Brand /Users/uAries/Oracle/Middleware/oepe_12.1.1.0.0/plugins/org.eclipse.p                                                                                                    | org.ecli           |
| lava FF                    | eclipse.gath org.eclipse.pde.internal.build.publisher.Gathe /Users/uAries/Oracle/Middleware/oepe_12.1.1.0.0/plugins/org.eclipse.p                                                                                                    | org.ecli           |
| lava Persistence           | eclipse.gath org.eclipse.pde.internal.build.publisher.Gathe /Users/uAries/Oracle/Middleware/oepe 12.1.1.0.0/plugins/org.eclipse.p                                                                                                    | org.ecli           |
| ▶ JavaScript               | eclipse fetch org.eclipse.pde.internal.build.tasks.FetchTask /Users/uAries/Oracle/Middleware/oepe 12.1.1.0.0/plugins/org.eclipse.p.                                                                                                    | org.ecli           |
| Man pages                  | eclinse build orgeclinse nde internal build tasks BuildStrin //Isers/uAries/Oracle/Middleware/open 12.1.1.0.0/nlugins/orgeclinse n                                                                                                    | orgiechi           |
| Mylyn                      | Schipter participation of the standard standard stan<br>Standard standard standard standard standard standard standard standard standard standard standard standard stand<br>Standard standard standard standard standard standard standard standard standard standard standard standard stand<br>Standar | org.ecli           |
| ▶ Plug-in Development      | eclipse gene. orgenizes nel antenna humanassi rearrege. Josef s/ Antes/Oracle/Mindleware/opp=121110.07/plugins/org.eclipse.plu.                                                                                                    | org.ech            |
| ▶ PyDev                    | ecipse.build org.ecipse.bue.internal.build.tasks.build.mat                                                                                                    | org.ech            |
| ▶ Run/Debug                | eclipse.asse org.eclipse.poe.internal.build.tasks.packageri ask /Users/UAries/Uracle/Middleware/oepe_12.1.1.0.0/plugins/org.eclipse.p                                                                                                    | org.ech            |
| ▶ Server                   | eclipse.idRe org.eclipse.pde.internal.build.tasks.idReplace1ask /Users/uAries/Oracle/Middleware/oepe_12.1.1.0.0/plugins/org.eclipse.p                                                                                                    | org.ecli           |
| ► Shell Script             | eclipse.licen org.eclipse.pde.internal.build.tasks.LicenseRe /Users/uAries/Oracle/Middleware/oepe_12.1.1.0.0/plugins/org.eclipse.p                                                                                                    | org.ecli           |
| ▶ Spring                   | eclipse.jnlpG org.eclipse.pde.internal.build.tasks.JNLPGene /Users/uAries/Oracle/Middleware/oepe_12.1.1.0.0/plugins/org.eclipse.p                                                                                                    | org.ecli           |
| ▶Team                      | clipse.unzi org.eclipse.pde.internal.build.tasks.Unzipper /Users/uAries/Oracle/Middleware/oepe_12.1.1.0.0/plugins/org.eclipse.p                                                                                                    | org.ecli           |
| Validation                 | eclipse.fetch org.eclipse.pde.internal.build.tasks.FetchFile /Users/uAries/Oracle/Middleware/oepe_12.1.1.0.0/plugins/org.eclipse.p                                                                                                    | org.ecli           |
| ▶Web                       | eclipse.versi org.eclipse.pde.internal.build.tasks.GenericVe /Users/uAries/Oracle/Middleware/oepe_12.1.1.0.0/plugins/org.eclipse.p                                                                                                    | org.ecli           |
| ▶ Web Services             | eclipse.publi org.eclipse.pde.internal.build.publisher.Featu /Users/uAries/Oracle/Middleware/oepe_12.1.1.0.0/plugins/org.eclipse.p                                                                                                    | org.ecli           |
| P WebLogic                 | eclipse.logC org.eclipse.pde.internal.build.tasks.CompileEr /Users/uAries/Oracle/Middleware/oepe 12.1.1.0.0/plugins/org.eclipse.p                                                                                                    | org.ecli           |
| P XML                      | p2.generator org.eclipse.pde.internal.build.generator.Gene /Users/uAries/Oracle/Middleware/oepe 12.1.1.0.0/plugins/org.eclipse.p.                                                                                                    | org.ecli           |
| P Xtenu/Xpand              | n2 publisher org eclipse equipox internal n2 publisher ant. //Isers/uAries/Oracle/Middleware/oene 12 1.1.0.0/plugins/org.eclipse e                                                                                                    | org.ecli           |
|                            | and publish f organized and an antiparticle state of the state of the        | orgiech            |
|                            | and provide the second second se                                                                                                    | orgiech            |
|                            | pz.publish.p org.echpse.equiliox.internal.pz.publisher.ant /osers/ukires/oracle/miduleware/oepe_1z.11to.0/plugins/org.echpse.e.                                                                                                    | org.een            |
|                            |                                                                                                    |                    |
|                            | Restr                                                                                                    | ore Defaults Apply |
| ?                          |                                                                                                    | Cancel OK          |

Figure 10. Adding additional ant tasks in eclipse.

We want to add a server configuration to start the wl\_server from within eclipse. From the "Java EE" perspective we right-click into the server tab at the bottom of the workplace and select the "New->Server" dialog. We chose Oracle WebLogic Server 12c (12.1.1) as runtime environment and in the next step we select wl\_server from the "Known Domains".

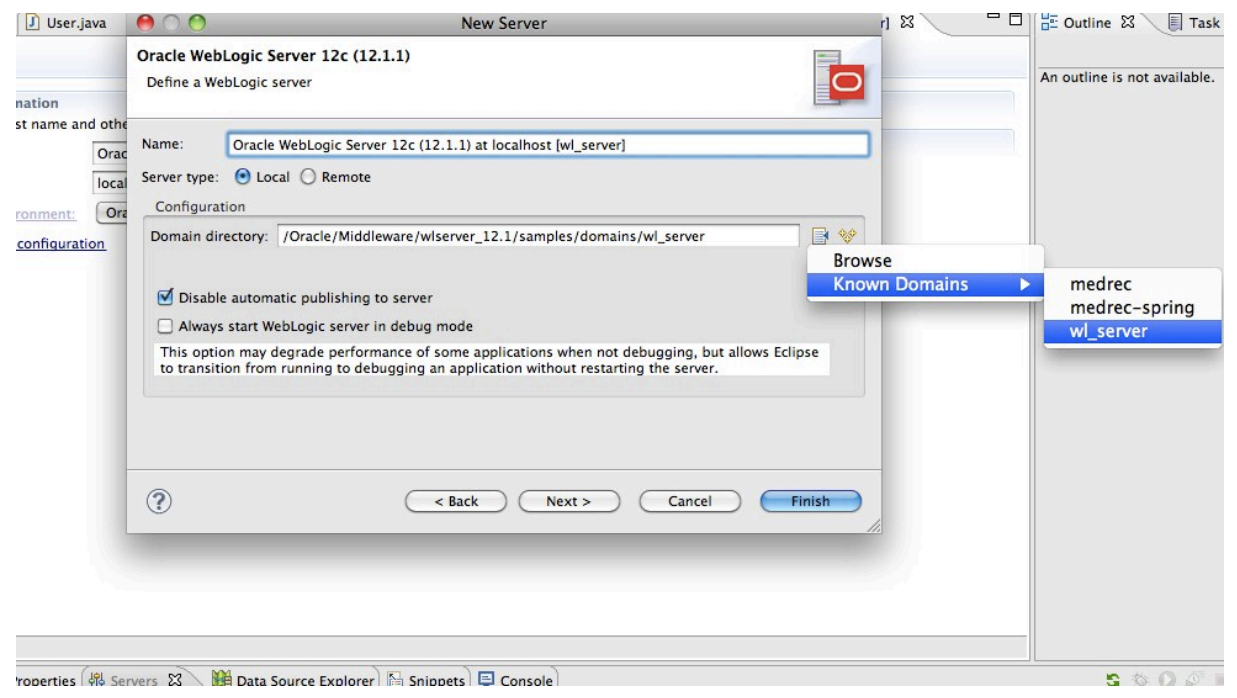

Figure 11. Setting up a server configuration in eclipse.

Note that we select the server type local. For a remote server we would have to apply remote host and port as well as admin user and password. In the next step, we do not configure any resources, since these are available eclipse projects and we don't want to have them installed. Instead we want to use the ant deployment targets.

We start the wl\_server from within the IDE and check the deployment in the administration console. The URL is <u>http://localhost:7001/console</u> and user and password are weblogic/welcome1.

Under deployments we can see all deployment in the wl\_server, which are the deployments of the sample server installation. Currently there are 26 depoyments, mostly web applications.

# 1.2. Testing the API examples

Let's focus our attention to the entityBeanValidation example. This is a small API example, demonstrating the bean validation feature of the Java EE6 release. We want to undeploy this application via the administration console and newly deploy it from within eclipse. Then we will run the example to test it.

In the administration console we locate the example and press delete to uninstall it.

| DRACLE WebLogic Server Adm                                                                                                    | inistratio                                                                                                    | nskonsole 12c                                                                                                    |                                                                                                    |                                                                                                    |                                                                                                    |                                                                                                    | Q                                                                                                    |
|----------------------------------------------------------------------------------------------------|----------------------------------------------------------------------------------------------------|----------------------------------------------------------------------------------------------------|----------------------------------------------------------------------------------------------------|----------------------------------------------------------------------------------------------------|----------------------------------------------------------------------------------------------------|----------------------------------------------------------------------------------------------------|----------------------------------------------------------------------------------------------------|
| Tracle WLS-Konsole WLDF Console Extension                                                                                                    |                                                                                                    |                                                                                                    |                                                                                                    |                                                                                                    |                                                                                                    |                                                                                                    |                                                                                                    |
| hange Center                                                                                                    | 🙆 н                                                                                                    | ome Abmelden Voreins                                                                                                    | stellungen 🔄 Aufzeichnen Hilfe                                                                                                    | Q                                                                                                    | Wil                                                                                                    | Ikommen, weblo                                                                                                    | ogic Angemeldet bei: wl_serv                                                                                                    |
| nderungen und Neustarts anzeigen                                                                                                    | Hom                                                                                                    | e >Zusammenfassung d                                                                                                    | ler Deployments                                                                                                    |                                                                                                    |                                                                                                    |                                                                                                    |                                                                                                    |
| as Bearbeiten der Konfiguration ist aktiviert.                                                                                                    | Zusammenfassung der Deployments                                                                                                    |                                                                                                    |                                                                                                    |                                                                                                    |                                                                                                    |                                                                                                    |                                                                                                    |
| ikünftige Anderungen werden automatisch<br>tiviert, während Sie Elemente in dieser<br>main ändern, hinzufügen oder löschen.                                                                                                    | Steuerung Überwachung                                                                                                    |                                                                                                    |                                                                                                    |                                                                                                    |                                                                                                    |                                                                                                    |                                                                                                    |
| mainstruktur<br>server<br>-Umgebung<br>Deployments<br>Services<br>Sicherheits-Realms<br>-Interoperabilität<br>-Diagnose                                                                                                    | Auf dieser Seite wird eine Liste der Java EE-Anwendungen und Standalone-Anwendungsmodule angezeigt, die in dieser Domain installiert wurden.<br>Installierte Anwendungen und Module können gestartet, gestoppt, upgedatet (erneut bereitgestellt) oder aus der Domain gelöscht werden, indem<br>zuerst der Anwendungsname gewählt wird und die Steuerelemente auf dieser Seite verwendet werden.<br>Klicken Sie auf die Schaltfläche "Installieren", um eine neue Anwendung oder ein neues Modul für das Deployment auf Zielen in dieser Domain zu<br>installieren.<br>Diese Tabelle anpassen |                                                                                                    |                                                                                                    |                                                                                                    |                                                                                                    |                                                                                                    |                                                                                                    |
|                                                                                                    | Installieren Updaten Löschen Starten Stoppen Anzeigen 1 für 10 von 26. Vorberige Weite                                                                                                    |                                                                                                    |                                                                                                    |                                                                                                    |                                                                                                    |                                                                                                    |                                                                                                    |
|                                                                                                    |                                                                                                    | second beautions                                                                                                    | Internet internet int |                                                                                                    |                                                                                                    |                                                                                                    |                                                                                                    |
|                                                                                                    |                                                                                                    | Name 😞                                                                                                    |                                                                                                    | Status                                                                                                    | Integrität                                                                                                    | Тур                                                                                                    | Deployment-                                                                                                    |
|                                                                                                    |                                                                                                    | Name A                                                                                                    |                                                                                                    | Status                                                                                                    | Integrität                                                                                                    | Typ<br>Webanwendung                                                                                                    | Deployment-<br>Reihenfolge                                                                                                    |
| ie kann man 🖂                                                                                                    |                                                                                                    | Name A                                                                                                    |                                                                                                    | Status<br>Aktiv                                                                                                    | Integrität                                                                                                    | Typ<br>Webanwendung                                                                                                    | Deployment-<br>Reihenfolge<br>100                                                                                                    |
| ie kann man 🛛 🖻<br>Enterprise-Anwendung installieren                                                                                                    |                                                                                                    | Name A                                                                                                    |                                                                                                    | Status           Aktiv           Aktiv                                                                                                    | Integrität<br>CK CK CK                                                                                                    | Typ<br>Webanwendung<br>Webanwendung                                                                                                 | Deployment-<br>Reihenfolge<br>100<br>100                                                                                                    |
| ie kann man 🖂<br>Enterprise-Anwendung Installieren<br>Enterprise-Anwendung konfigurieren                                                                                                    |                                                                                                    | Name A<br>ajaxJSF<br>annotation<br>asyncMethodOfE                                                                                                    | 8                                                                                                    | Status       Aktiv       Aktiv       Aktiv                                                                                                    | Integrität<br>CK<br>CK<br>CK<br>CK                                                                                                 | Typ<br>Webanwendung<br>Webanwendung                                                                                                 | Deployment-<br>Reihenfolge           100           100           100                                                                                                    |
| ie kann man<br>Enterprise-Anwendung installieren<br>Enterprise-Anwendung konfigurieren<br>Enterprise-Anwendung updaten (erneut<br>bereitstellen)                                                                                                    |                                                                                                    | Name A<br>ajaxJSF<br>annotation<br>asyncMethodOfE<br>asyncServlet30                                                                                              | 80                                                                                                    | Status<br>Aktiv<br>Aktiv<br>Aktiv<br>Aktiv                                                                                                    | Integrität<br>CK<br>CK<br>CK<br>CK<br>CK<br>CK                                                                                     | Typ<br>Webanwendung<br>Webanwendung<br>Webanwendung<br>Webanwendung                                                                 | Deployment-<br>Reihenfolge<br>100<br>100<br>100<br>100                                                                                                    |
| ie kann man<br>Enterprise-Anwendung installieren<br>Enterprise-Anwendung konfigurieren<br>Enterprise-Anwendung updaten (erneut<br>bereitstellen)<br>Bereitgestellte Enterprise-Anwendung starten<br>und stoppen                                                                                                    |                                                                                                    | Name A<br>(1) (a) ajaxJSF<br>(2) (a) annotation<br>(2) (a) asyncMethodOfE<br>(2) (a) asyncServlet30<br>(2) (a) bookmarkingJSF                                    | 38                                                                                                    | Status       Aktiv       Aktiv       Aktiv       Aktiv       Aktiv       Aktiv                                                                                                    | Integrität<br>CK<br>CK<br>CK<br>CK<br>CK<br>CK                                                                                     | Typ<br>Webanwendung<br>Webanwendung<br>Webanwendung<br>Webanwendung                                                                 | Deployment-<br>Reihenfolge           100           100           100           100           100           100           100                                                                                                    |
| ie kann man<br>Enterprise-Anwendung installieren<br>Enterprise-Anwendung konfigurieren<br>Enterprise-Anwendung updaten (erneut<br>bereitstellen)<br>Bereitgstellte Enterprise-Anwendung starten<br>und stoppen<br>Module einer Enterprise-Anwendung<br>überwachen                                                          |                                                                                                    | Name A<br>t a ajaxJSF<br>a annotation<br>a asyncMethodOfE<br>a asyncServlet30<br>b o bookmarkingJSF<br>a calendarStyledTi                                        | DB<br>mer                                                                                                    | Status       Aktiv       Aktiv       Aktiv       Aktiv       Aktiv       Aktiv       Aktiv       Aktiv                                                                                                    | Integrität           ✓ OK           ✓ OK           ✓ OK           ✓ OK           ✓ OK           ✓ OK           ✓ OK                | Typ<br>Webanwendung<br>Webanwendung<br>Webanwendung<br>Webanwendung<br>Webanwendung                                                 | Deployment-<br>Reihenfolge           100           100           100           100           100           100           100           100           100           100                                                                                                    |
| e kann man<br>Enterprise-Anwendung installieren<br>Enterprise-Anwendung konfigurieren<br>Enterprise-Anwendung updaten (erneut<br>bereitstellen)<br>Bereitgestellte Enterprise-Anwendung starten<br>und stoppen<br>Module einer Enterprise-Anwendung<br>berwachen<br>EJB-Module bereitstellen                               |                                                                                                    | Name A<br>t a ajaxJSF<br>a annotation<br>a annotation<br>a asyncMethodOff<br>a asyncServlet30<br>a bookmarkingJSF<br>a calendarStyledTi<br>b ccdi                | UB<br>Imer                                                                                                    | Status Aktiv Aktiv Aktiv Aktiv Aktiv Aktiv Aktiv Aktiv Aktiv Aktiv Aktiv Aktiv Aktiv                                                                                                    | Integrität           ✓ OK           ✓ OK           ✓ OK           ✓ OK           ✓ OK           ✓ OK           ✓ OK           ✓ OK | Typ<br>Webanwendung<br>Webanwendung<br>Webanwendung<br>Webanwendung<br>Webanwendung                                                 | Deployment-<br>Reihenfolge           100           100           100           100           100           100           100           100           100           100           100           100           100                                                                       |
| e kann man<br>Enterprise-Anwendung installieren<br>Enterprise-Anwendung vonfigurieren<br>Enterprise-Anwendung updaten (erneut<br>vereitstellen)<br>Bereitgestellte Enterprise-Anwendung starten<br>und stoppen<br>Module einer Enterprise-Anwendung<br>bierwachen<br>EJB-Module bereitstellen<br>Webanwendung installieren |                                                                                                    | Name A<br>t a ajaxJSF<br>a annotation<br>a annotation<br>a asyncMethodOff<br>a asyncServlet30<br>a bookmarkingJSF<br>a calendarStyledTt<br>a acl                 | 138<br>Imer                                                                                                    | Status       Aktiv       Aktiv       Aktiv       Aktiv       Aktiv       Aktiv       Aktiv       Aktiv       Aktiv       Aktiv       Aktiv                                                                         | Integrität                                                                                                    | Typ<br>Webanwendung<br>Webanwendung<br>Webanwendung<br>Webanwendung<br>Webanwendung                                                 | Deployment-<br>Reihenfolge           100           100           100           100           100           100           100           100           100           100           100           100           100                                                                       |
| e kann man  Enterprise-Anwendung installieren Enterprise-Anwendung konfigurieren Enterprise-Anwendung updaten (erneut pretistellen) Bereitgestellte Enterprise-Anwendung starten Module einer Enterprise-Anwendung Iberwachen EJB-Module bereitstellen Webanwendung installieren                                           |                                                                                                    | Name A<br>1 a ajaxJSF<br>2 a anotation<br>2 a asyncMethodOfE<br>3 a syncServlet30<br>3 a bookmarkingJSF<br>3 a calendarStyledTi<br>4 a criteriaQuery             | DB<br>mer                                                                                                    | Status       Aktiv       Aktiv       Aktiv       Aktiv       Aktiv       Aktiv       Aktiv       Aktiv       Aktiv       Aktiv                                                                                     | Integrität                                                                                                    | Typ<br>Webanwendung<br>Webanwendung<br>Webanwendung<br>Webanwendung<br>Webanwendung<br>Webanwendung                                 | Deployment-<br>Reihenfolge           100           100           100           100           100           100           100           100           100           100           100           100           100           100           100                                           |
| e kann man<br>Enterprise-Anwendung installieren<br>Enterprise-Anwendung konfigurieren<br>Enterprise-Anwendung updaten (erneut<br>bereitstellen)<br>Bereitgestellte Enterprise-Anwendung<br>überwachen<br>EIB-Module bereitstellen<br>Webanwendung installieren<br>stemstatus<br>Egität der gestarteten Server              |                                                                                                    | Name A<br>t a ajaxJSF<br>a anotation<br>a asyncMethodOfE<br>a asyncServlet30<br>a bookmarkingJSF<br>a calendarStyledTi<br>a criteriaQuery<br>a elementCollection | 1)B<br>:<br>mer                                                                                                    | Status       Aktiv       Aktiv       Aktiv       Aktiv       Aktiv       Aktiv       Aktiv       Aktiv       Aktiv       Aktiv       Aktiv       Aktiv       Aktiv       Aktiv       Aktiv       Aktiv       Aktiv | Integrität                                                                                                    | Typ<br>Webanwendung<br>Webanwendung<br>Webanwendung<br>Webanwendung<br>Webanwendung<br>Webanwendung<br>Webanwendung<br>Webanwendung | Deployment-<br>Reihenfolge           100           100           100           100           100           100           100           100           100           100           100           100           100           100           100           100           100           100 |

Figure 12. Uninstalling the entityBeanValidation application from the WLS console.

This works fine, no restart is required. Now we go to the beanvalidation folder in eclipse open the corresponding ant build.xml file and clean, build and deploy the example. Eclipse builds the example under the eclipse workspace directory, as it should. During deployment, it advertises this directory to WLS and the wl\_server deploys it directly from there, in contrast to the original deployments, which were taken from the WLS directory.

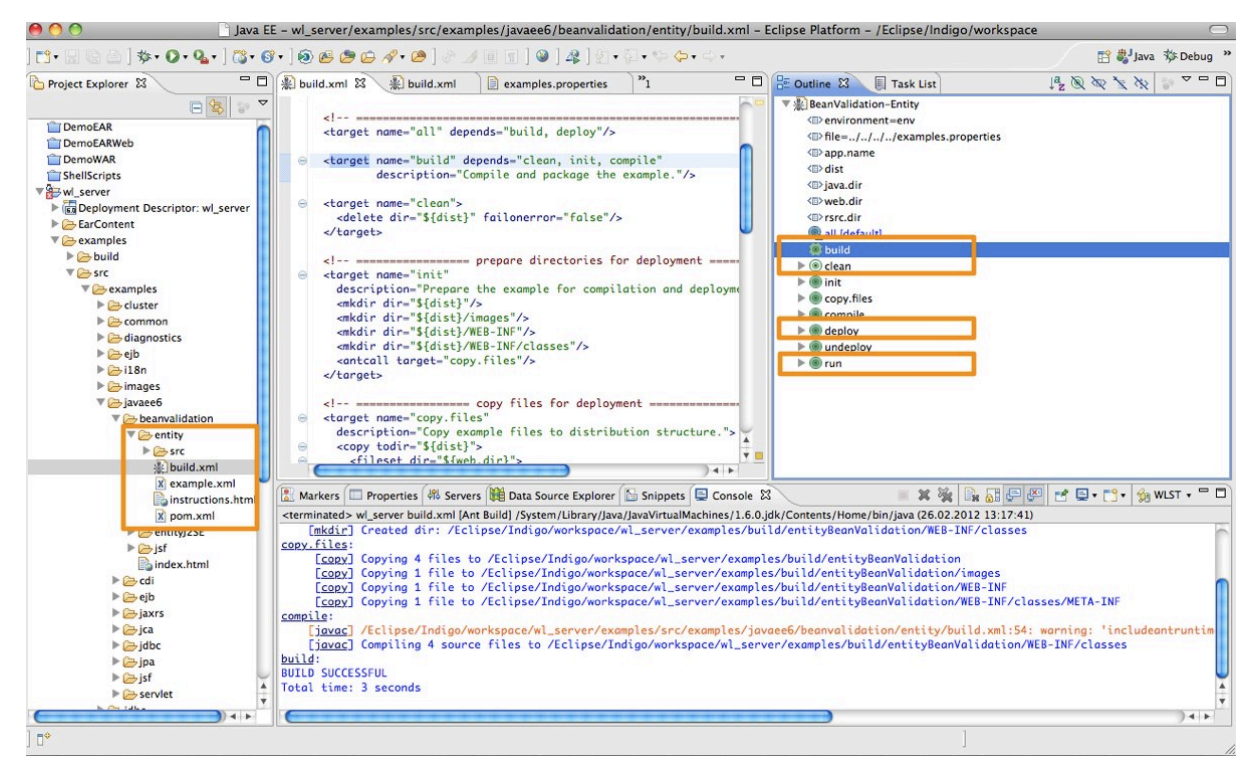

Figure 13. Building, and deploying the entitybeanvalidation example from within eclipse.

A quick check in the WLS administration console shows that the application is properly installed.

The ant run target should just open a browser and point to the location of the example at <u>http://localhost:7001/entityBeanValidation</u> but the openbrowser ant task which is used here, produces an error:

BUILD FAILED

/Eclipse/Indigo/workspace/wl\_server/examples/src/examples/javaee6/beanvalidation/entity/build. xml:86: Could not invoke browser, command=netscape -remote openURL(http://localhost:7001/entityBeanValidation)'. Windows: Please make sure that default browser can open. Unix: Please make sure that 'netscape' can open (use unixBrowser attribute to change browser on Unix, ie unixBrowser="mozilla"). java.io.IOException: Cannot run program "netscape": error=2, No such file or directory

The command does not work on OSX, even after installing netscape and playing around with the unixBrowser variable I could not get it to work. As a workaround we program a small shell script named "netscape", which accepts an URL as an argument and starts Safari. The ShellEd plug-in is very useful, see also the installation instructions at Chaper 1.4.

The program is very simple and looks like this.

We echo the \$PATH variable to check which location eclipse can use for looking up external programs.

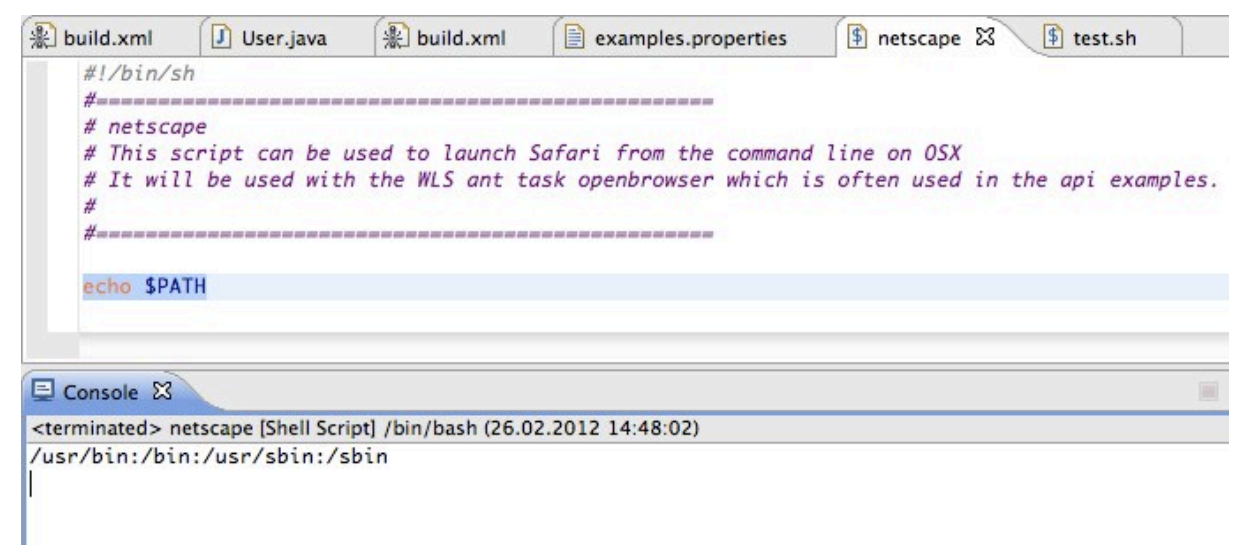

#### Figure 14. Script echoing the PATH variable available to eclipse.

While it is certainly no good practice to install our little script there we do it now for the purpose of this example.

macbook-pro:/>sudo su
Password:
macbook-pro:/>cp /Eclipse/Indigo/workspace/ShellScripts/netscape /usr/bin/

Another alternative would be to set the PATH variable in a Terminal and start eclipse from that terminal.

| <pre>macbook-pro:/Oracle/Middleware/oepe 12.1.1.0.0/Eclipse.app/Contents/MacOS&gt;export</pre>    |
|---------------------------------------------------------------------------------------------------|
| PATH=\$PATH:/Eclipse/Indigo/workspace/ShellScripts                                                |
| <pre>macbook-pro:/Oracle/Middleware/oepe 12.1.1.0.0/Eclipse.app/Contents/MacOS&gt;./eclipse</pre> |

#### Now the ant target run opens Safari with the correct URL.

| ● <b>○</b><br>< ► 🏠 ⊿ | Bean Validation in Entity + Mathematical Strength Strength Strengt |
|-----------------------|----------------------------------------------------------------------------------------------------|
| ORACL                 | E.                                                                                                    |
| Bean Valio            | ation in Entity                                                                                                    |
| Add a Ne              | w User                                                                                                    |
| Id:                   |                                                                                                    |
| Name:                 |                                                                                                    |
| Password:             |                                                                                                    |
| MobilePhone:          |                                                                                                    |
| Email:                |                                                                                                    |
| Submit Reset          |                                                                                                    |
| Last updated: 2011    |                                                                                                    |
| Home   Products a     | nd Services   Industries   Support   Store   Partners   Communities   About                                                                                                    |
| Copyright 2011,       | Oracle and/or its affiliates. All rights reserved.                                                                                                    |
| Contact Oracle        |                                                                                                    |

#### Figure 15. The bean validation example in the Safari browser.

#### 1.3. Notes

During the course of these experiments I deleted all deployments of the example server which worked fine. However there is no single step activity to deploy all examples again. So I uninstalled the example server via the WLS uninstall tool and reinstalled it via the original deployment package of WLS12c. As a result eclipse could not reconnect to the wl\_server because during installation there where new credentials generated and eclipse advised me to recreate the server in the IDE. This however didn't work. It seemed that eclipse did not really delete all its information about this server although it disappeared from the server pane. Eclipse then refused to recreate the wl\_server for the same reason, i.e. that the credentials do not fit. I decided to restart eclipse but it became unstable during shutdown, so I had to kill the process. After restarting eclipse the wl\_server entry could be properly set up.

This problem demonstrates that the integration of WLS and eclipse is not fully stable and restarting eclipse might be a good solution before diving into problem analysis.

Another surprise was that my ShellEd plug-in had disappeared. It seemed that the crash during eclipse shutdown has violated the IDE's integrity. I reverted eclipse to a previous timestamp in the Installation History and restarted it. (About Eclipse Platform->Installation Details->Installation History). After that ShellEd worked again.

#### 1.4. Adding code completion and javadoc integration

So far we can use javadoc integration of the JavaSE types and classes only, as depicted below.

| 🖹 bu                                                                            | ild.xml                                                                                                    | examples.properties                                                                                                    | examples.properties                                                                                             | 🛞 build.xml                                 | 🕘 *User.java 🔀                 | "1 <sup>–</sup> |
|---------------------------------------------------------------------------------|----------------------------------------------------------------------------------------------------|----------------------------------------------------------------------------------------------------|----------------------------------------------------------------------------------------------------|---------------------------------------------|--------------------------------|-----------------|
| ()<br>()<br>()<br>()<br>()<br>()<br>()<br>()<br>()<br>()<br>()<br>()<br>()<br>( | */<br>PEntity<br>PTable(na<br>NamedQue<br>public cl<br>@Id<br>@NotNul<br>@Min(va<br>private<br>@NotNul<br>@Size(m<br>private | <pre>me = "JavaEE6_User") ry(name = "findAllUser ass User {     l(message = "User Id i     lue = 0, message = "No     String userId;     l(message = "User name in _ 1 _ max = 30, mess     String userie; }</pre> | rs", query = "SELECT u<br>s required!")<br>ot a valid user Id!")<br>e is required!")<br>sage = "Name length mus | FROM User u")<br>t be between {m            | in} and {max}!")               |                 |
|                                                                                 | private                                                                                                    | String name;                                                                                                    |                                                                                                    |                                             |                                |                 |
| Θ                                                                               | @NotNul<br>private                                                                                                    | The String class represer                                                                                                    | nts character strings. All string<br>of this class.                                                             | g literals in Java pro                      | grams, such as "abe"           | , are           |
| Θ                                                                               | @Patter<br>private                                                                                                    | n<br>Strings are constant; their<br>strings. Because String obj                                                                                                    | values cannot be changed aft<br>ects are immutable they can b                                                   | er they are created.<br>De shared. For exam | String buffers suppor<br>pple: | t mutable       |
| Θ                                                                               | @Email(<br>private                                                                                                    | m String st                                                                                                    | r = "abc";                                                                                                    |                                             |                                |                 |
|                                                                                 | private                                                                                                    | · · · · ·                                                                                                    |                                                                                                    |                                             |                                |                 |
| Θ                                                                               | <pre>public }</pre>                                                                                                    | User() 1                                                                                                    |                                                                                                    |                                             |                                |                 |
| Θ                                                                               | public<br>retur<br>}                                                                                                    | String getUserId() {<br>n userId;                                                                                                    |                                                                                                    |                                             |                                |                 |

Figure 16. Context help for JavaSE classes in the Java Editor.

The JavaEE classes are not recognized by eclipse so far. Since most of the examples use JavaEE classes, we add weblogic.jar to the Project Builder's library path and also include the Javadoc location.

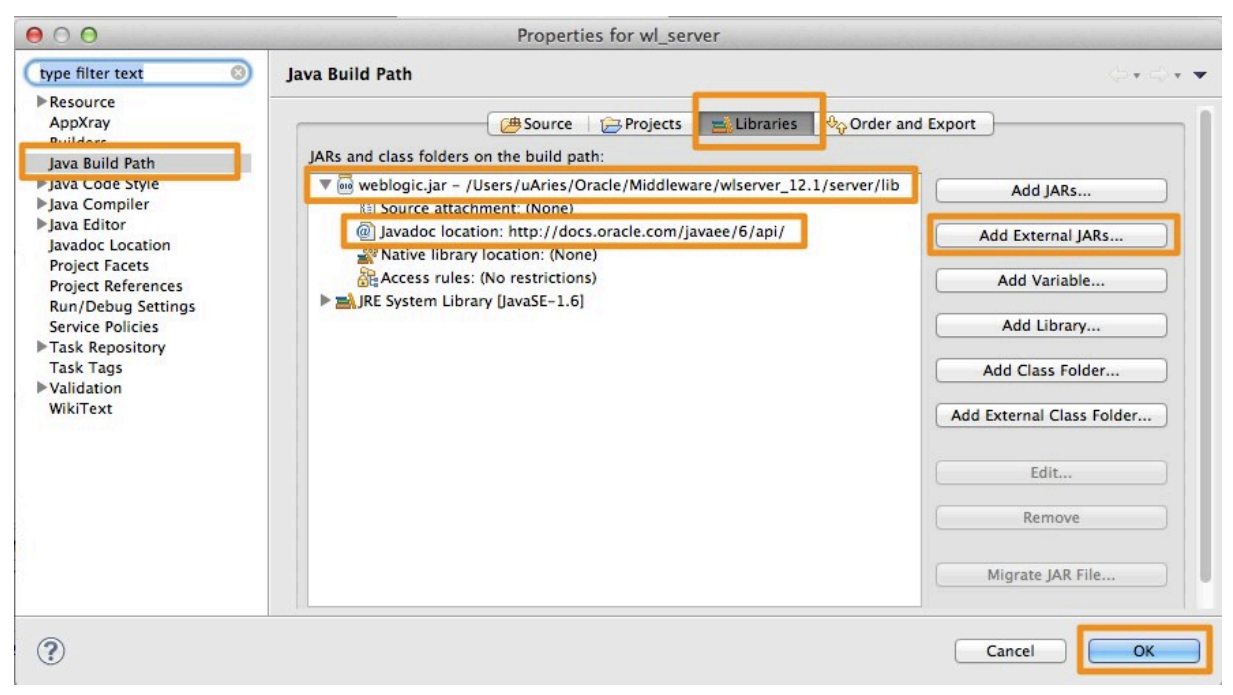

Figure 17. Library path configuration in the project property pane.

Now we also have context help for JavaEE classes, however we can't use code completion and on the fly compilation so far.

## 1.5. Adding on-the-fly compilation support

For compiling, building and deploying the project we use ant build files independently of the Eclipse Java Builder. If we want to use code completion, we need to add our sources to the source path of the project, which will also compile these files and indicate syntax and other compilation errors.

The Eclipse source path should point to the beginning of the package structure. The examples that we've imported from the wls samples directory are grouped into individual folders where most of them have their own source folder. However some examples don't use a separate source folder, their packet structure starts from the examples src folder. If we look at the example to the ejb20/basic/beanManaged classes, we see that they start at the examples/src folder.

```
aries:examples uAries$ pwd
/Users/uAries/Eclipse/workspace/wl_server/examples
aries:examples uAries$ find . -name *.java | grep ejb20/basic/beanM
./src/examples/ejb/ejb20/basic/beanManaged/AccountBean.java
./src/examples/ejb/ejb20/basic/beanManaged/Client.java
./src/examples/ejb/ejb20/basic/beanManaged/ProcessingErrorException.java
```

If we however look at the ejb30/session example we can see that it has it's own source folder, namely ./src/examples/ejb/ejb30/src.

```
aries:examples uAries$ find . -name *.java | grep ejb30/session
./src/examples/ejb/ejb30/src/java/examples/ejb/ejb30/session/ReviewManager.java
./src/examples/ejb/ejb30/src/java/examples/ejb/ejb30/session/ReviewManagerBean.java
./src/examples/ejb/ejb30/src/java/examples/ejb/ejb30/session/ReviewStatManager.java
./src/examples/ejb/ejb30/src/java/examples/ejb/ejb30/session/ReviewStatManagerBean.java
```

The build path needs to reflect this difference. In a first step we add examples/src to the eclipse source path, however we apply an exclude pattern, excluding all examples that have their own src folder.

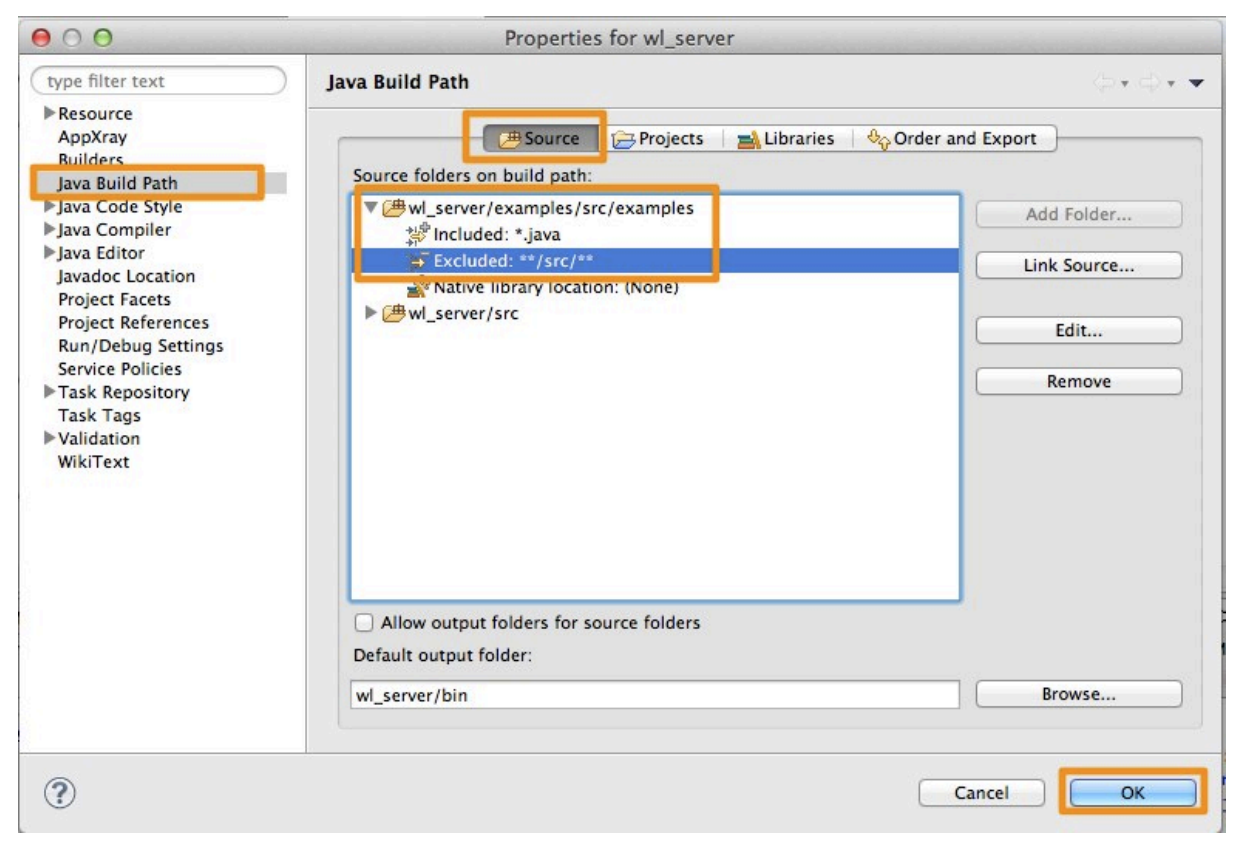

#### Figure 18. Configuring the source path using exclude patterns.

Now if we look at the file ./src/examples/ejb/ejb20/basic/beanManaged/Client.java we can see that it get's compiled and eclipse shows a compilation error, stating that it cannot find the type AccountHome.

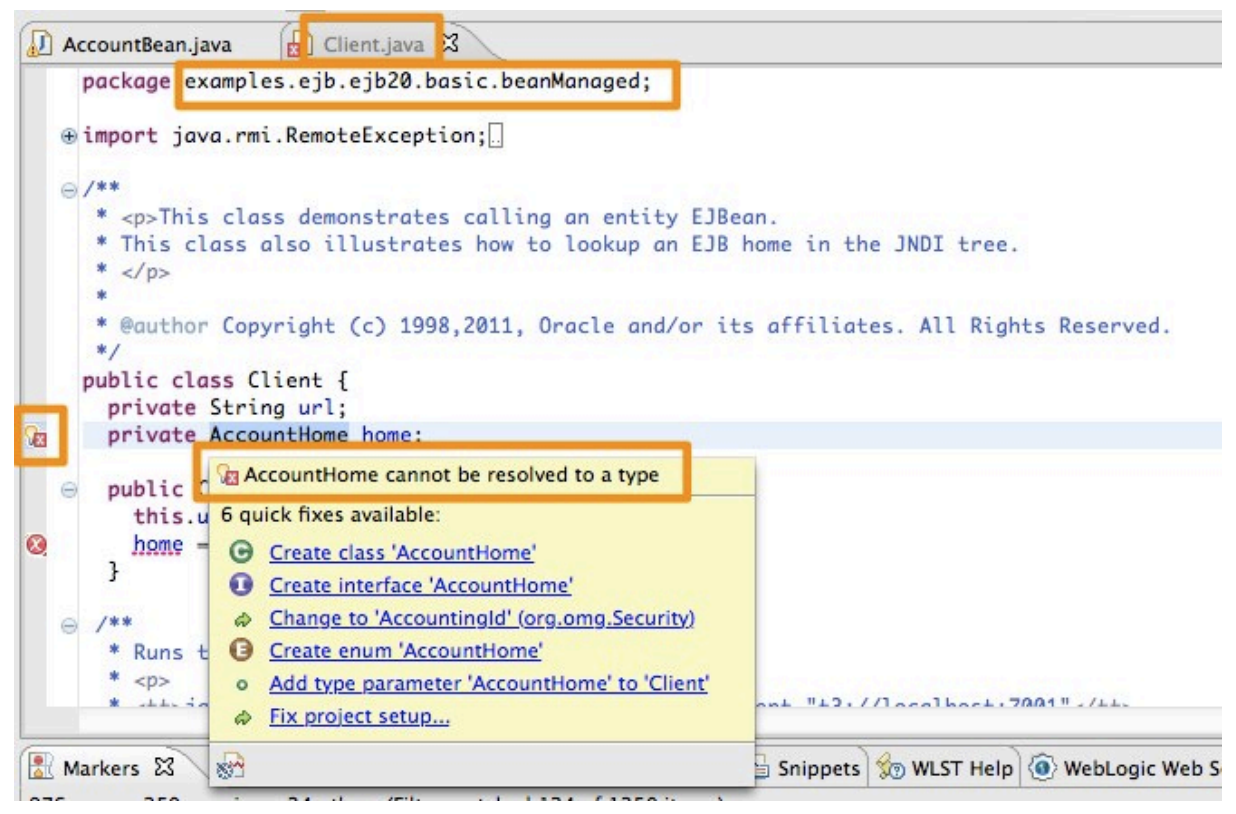

Figure 19. The Eclipse Builder displays compilation errors.

In this case AccountHome will be created during the build process and we could add the path of AccountHome.class to eclipse's build path, however we don't worry about it now, because we use the external ant compile anyway, which works nevertheless.

If we also want to use Eclipse compiler for the ebj30 example we have to add the example specific src-path. This will give us the ability to edit all java files of the ejb30 example with on-the-fly compilation support.

| 00                                                                                                    | Properties for wl_server                                                           |                                    |
|----------------------------------------------------------------------------------------------------|------------------------------------------------------------------------------------|------------------------------------|
| (type filter text 8)                                                                                                    | Java Build Path                                                                    | <b>⊜</b> • <b>⊜</b> • <del>•</del> |
| type filter text ©  Resource AppXray Duilder: Java Build Path Java Code Style Java Code Style Java Compiler Javadoc Location Project Facets Project References Run/Debug Settings Service Policies Task Repository Task Tags Validation WikiText | Java Build Path                                                                    | Add Folder<br>Edit<br>Remove       |
|                                                                                                    | Allow output folders for source folders<br>Default output folder:<br>wl_server/bin | Browse                             |
| <b>?</b>                                                                                                    |                                                                                    | Cancel OK                          |

Figure 20. Adding the source branch of the ejb30 examples to the source path of the project wl\_server.

The source path of the project gets quite confusing. If we want to work on single branch of the wls examples, i.e. only on the ejb30 examples we rather set up an eclipse project with only these files. This will be shown in a separate paper.

# 2. Installing ShellEd

We install the ShellEd plugin for eclipse for convenience in shell script editing. The installation via the update site did not work on my computer. It complained about missing Linux Tools and wouldn't install it. However the ShellEd installation guide describes a zip installation, which works fine.

We download the file net.sourceforge.shelled-site-2.0.1.zip

See <a href="http://sourceforge.net/apps/trac/shelled/wiki/Documentation/InstallGuide">http://sourceforge.net/apps/trac/shelled/wiki/Documentation/InstallGuide</a>

Here are the instructions from shelled wiki:

#### Using zipped update site

- 1. Download net.sourceforge.shelled-site-2.0.0.zip
- 2. Select Help > Install New Software...
- 3. Add 
  → http://download.eclipse.org/technology/linuxtools/update to the "Available Software Sites. To do so, select the "Add" button next to "Work with:" window and enter the URL as Location. You will need this for the man-page viewer plug-in, without this location present in the "Available Software Sites" you will get a "missing resource error" while installing.
- 4. Now select the "Add" again, use the "Archive..." button to select the downloaded zip-file as source.

**Important note:** ShellEd only works on **Java 6**, so ensure you're using Java 6 with Eclipse. bout using Java 6. Thank you to zero\_sum, who wrote: "After changing the -vm arg in eclipse.ini and restarting I can see my shell scripts in all their glory."

<sup>5.</sup> Install ShellEd